## StatCrunch Directions: Mod 4 – Histogram Lab

Note: these directions assume that you have already purchased and set up your StatCrunch account.

1) Go to <u>www.statcrunch.com</u> and login. Then click on *Open StatCrunch*.

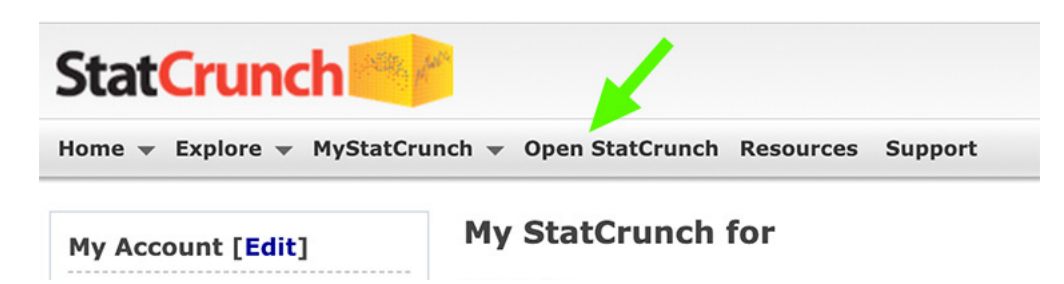

- 2) To upload the *actor* Excel data file into StatCrunch:
  - a) Select **Data→Load→From file→on my computer**

|         |           |          |               |       |               |            | Untitled       |
|---------|-----------|----------|---------------|-------|---------------|------------|----------------|
| StatCru | nch Apple | ets Lait | Data Stat     | Graph | Help          |            |                |
| Bow     | vort      | 1052     | Load          | > ]   | From file     | → <b>(</b> | on my computer |
| ROW     | Vari      | Varz     | Properties    |       | From paste    |            | on the Web     |
| 2       |           |          | Save          | жs    | Dropbox       |            |                |
| 2       |           |          | Export        |       | Google Drive  |            |                |
| 3       |           |          | Validate      |       | New Data Tabl | e          |                |
| 4       |           |          | Row Selection | >     | My Data       |            |                |

Note: as you work through the lab you may notice multiple StatCrunch tabs are open in your browser. You may close any StatCrunch tab that you are not using.

b) Locate the *actor* data file on your computer (likely in your downloads folder). Drag and drop the file into StatCrunch.

| Load data from my computer            | Drop actor file here  |
|---------------------------------------|-----------------------|
|                                       | Drop dotor me nore.   |
| File:                                 |                       |
| Choose File No file chosen            |                       |
| · · · · · · · · · · · · · · · · · · · |                       |
| Select a file above o                 | r drag/drop one here! |
| [.xlsx .xls .od                       | s .csv .tsv .txt ]    |
| ·                                     |                       |

c) Scroll to the bottom of the page and click the *Load File* button.

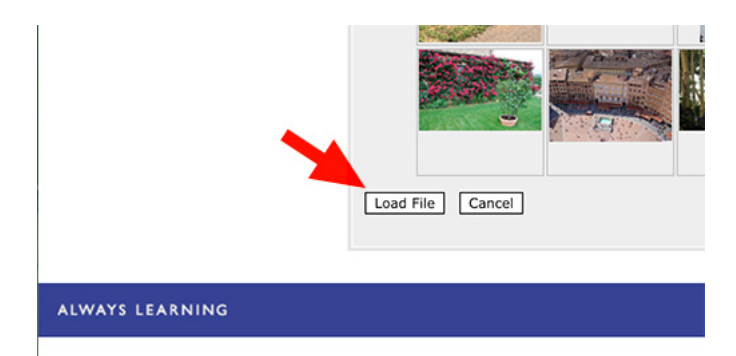

3) To create a histogram for the actor's ages when they won the Oscar:

| StatCru | nch Apple | ts Edit | Data | Stat | Graph Help    |   |
|---------|-----------|---------|------|------|---------------|---|
| Row     | Age       | var2    | var? |      | Bar Plot      | > |
| 1       | 43        |         | 4    |      | Chart         | > |
| 2       | 40        |         |      |      | Histogram     |   |
| 4       | 48        |         |      |      | Stem and Leaf |   |

a) Select **Graph**→**Histogram** 

b) StatCrunch uses variables in the right column to create graphs, so we need to move the variable *age* to the right column. To do this, just click on the variable *age* in the left column.

| Н | stogram                             |
|---|-------------------------------------|
|   | Select column(s):                   |
|   | Age                                 |
|   |                                     |
|   |                                     |
|   |                                     |
|   |                                     |
|   |                                     |
| H | stogram                             |
| H | stogram<br>Select column(s):        |
| H | stogram<br>Select column(s):<br>Age |
| H | stogram Select column(s): Age Age   |
| H | stogram Select column(s): Age Age   |

c) To create the histogram, click on the *Compute* button in the bottom right corner of the Histogram dialogue box.

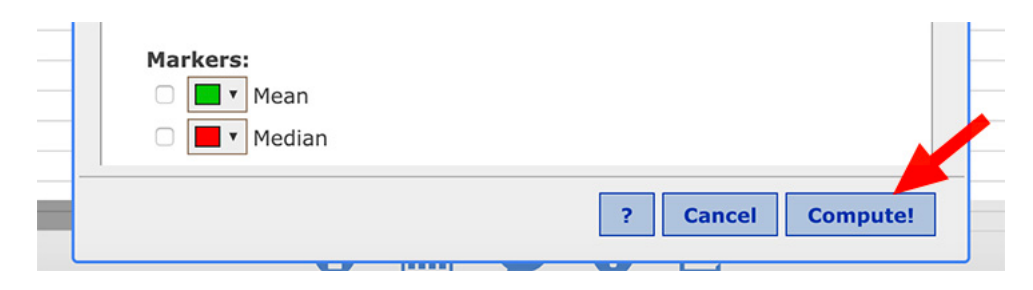

But wait ... maybe you can improve the histogram by adjusting the bin width. Learn how on the next page.

- 4) To change the bin width of your histogram:
  - a) Select *Graph→Histogram.*
  - b) If necessary, click on the variable *age* to move it to the right column.
  - c) Enter a new width in the *Bins: Width:* textbox. Then click on *Compute* in the bottom right corner of the Histogram dialogue box.

| D.01/                                             | NE VIEW |
|---------------------------------------------------|---------|
| ogram                                             | ×       |
| Select column(s):                                 |         |
| Age                                               | Age     |
| Where:                                            |         |
| optional                                          | Build   |
| Group by:<br>optional \$<br>Type:<br>Frequency \$ |         |
| Bins:<br>Start at:optional<br>Width: 10           |         |
| Display options:<br>Overlay distrib.:optional \$  | l III   |
| Value above bar: $\Box$                           |         |

Start with a bin width of 10. Then repeat and try a bin width of 5. Repeat with other bin widths until you achieve an appropriate bin width.

5) When you have a histogram with a bin width that best represents the shape, center, and spread of the *age* data, you'll need to create a PDF of your histogram and then upload the PDF with your initial post to the discussion.

Below are directions on how to *print to PDF* for three different browsers. Be sure to use the directions for you browser type.

## Print to PDF on Chrome

Select *Options*→*Print* in the upper left corner of your histogram box.

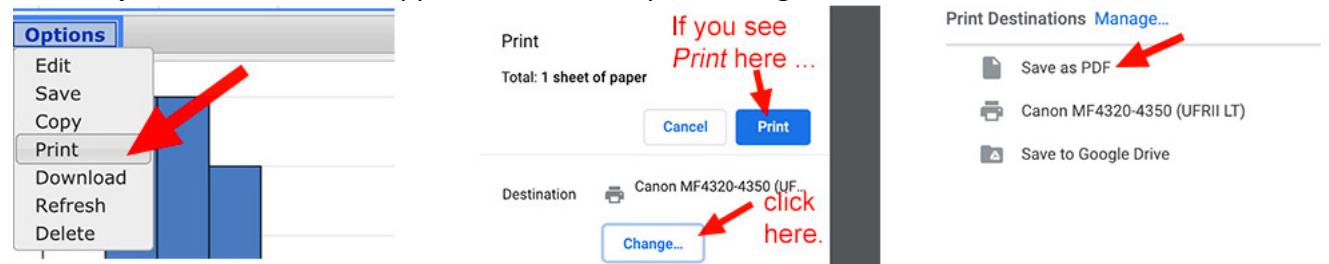

In the next screen, if you see the *Print* button (as opposed to the *Save* button), click on the *Change* button. Then select *Save as PDF*.

You should now see the *Save* button. Click on it.

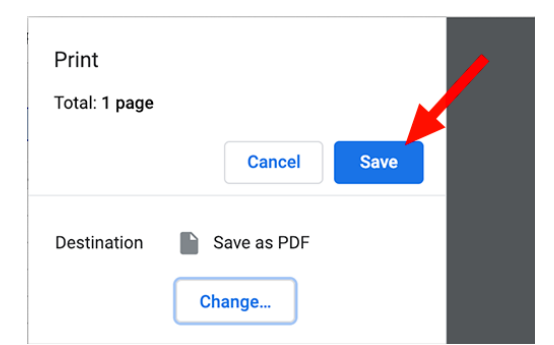

Name your PDF file with your last name followed by *mod 4 lab* (be sure to keep the extension *.pdf* at the end of the file name). Then select where you will save the file so that you can find it again.

| Save                                  | As: your last name - mod 4 | lab.pdf |
|---------------------------------------|----------------------------|---------|
| Та                                    | gs:                        |         |
| e e e e e e e e e e e e e e e e e e e | Documents                  | •       |

## Print to PDF on FireFox

Select **Options** $\rightarrow$ **Print** in the upper left corner of your histogram box.

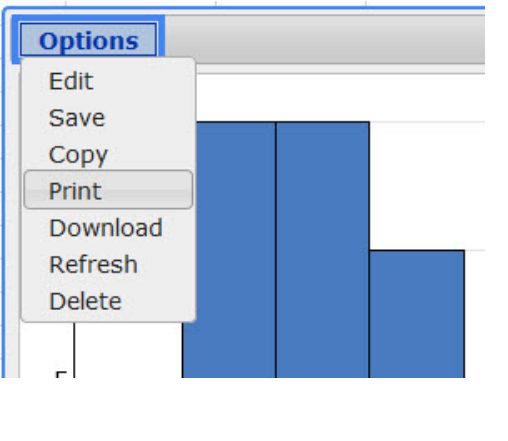

Select **Adobe PDF** in the Name: dropdown menu. Make sure **All** is checked in the *Print range*.

| Print                     | -                   |
|---------------------------|---------------------|
| Printer                   |                     |
| Name: Adobe PDF           | Properties          |
| Status: Ready             |                     |
| Type: Adobe PDF Converter |                     |
| Where: Documents\*.pdf    |                     |
| Comment:                  | Print to file       |
| Print range               | Copies              |
| All                       | Number of copies: 1 |
| Pages from: 1 to: 1       |                     |
|                           | 123 123 Collate     |
|                           |                     |
|                           | OK Cancel           |
|                           | Calicer             |

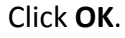

- The Save PDF File As window pops up.
- At the top of the window, select where you will save your file so that you can find it again.
- Near the bottom of the window in the *File name:* dialogue box, name your PDF file with your last name followed by *mod 4 lab* (be sure to keep the extension *.pdf* at the end of the file name).
- Click *Save*.

## Print to PDF on Safari

Select **Options** $\rightarrow$ **Print** in the upper left corner of your histogram box.

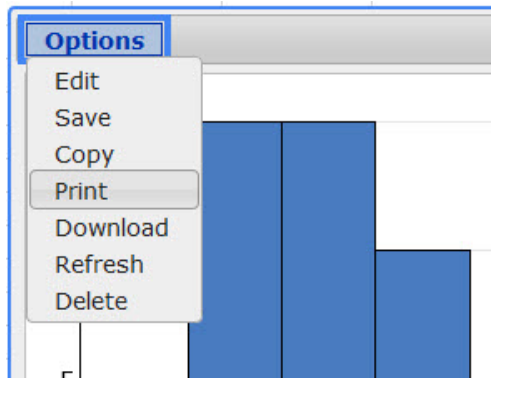

If the following prompt pops up, click *Print*. Note – this prompt may not pop up.

| This webpage is trying to print. Do you w<br>webpage? | vant to print th | is    |
|-------------------------------------------------------|------------------|-------|
|                                                       | Cancel           | Print |

A print-options window opens. 1) For *Pages:* check the *All* radio dial. 2) Then use the pop-up menu in the lower left corner to select *Save as PDF*. 3) Click *Print*.

|         | Pressnry                 | VEX.LET   | Printer:<br>Presets:<br>Copies: | Canon MF4320-4350 (UFRII LT)<br>Default Settings                         |   |
|---------|--------------------------|-----------|---------------------------------|--------------------------------------------------------------------------|---|
|         |                          | 0-        | Pages:                          | All     From: 1 to: 1                                                    |   |
|         | 30 40 50 60 70 80<br>Age |           | Paper Size:                     | US Letter S.50 by 11.00 inches                                           |   |
|         |                          |           | Orientation:                    | <b>Scale:</b> 100%                                                       |   |
|         |                          |           |                                 | Safari 🗘                                                                 |   |
| 0       | and the A                | Page 1411 |                                 | <ul> <li>Print backgrounds</li> <li>Print headers and footers</li> </ul> | 3 |
| C,      | 1 of 1                   | >>        |                                 |                                                                          | Ī |
| 2       | PDF V Hide Details       |           |                                 | Cancel                                                                   |   |
| $\cdot$ | Open in Proview          |           |                                 |                                                                          |   |
|         | Save as PDF              |           |                                 |                                                                          |   |
| -       | Save as PostScript       |           |                                 |                                                                          |   |
| 60      | Send in Mail             |           |                                 |                                                                          |   |

Continued on the next page ...

- A *Save As* window pops up.
- At the top of the window in the *Save As:* dialogue box, name your PDF file with your last name followed by *mod 4 lab*.
- Select where you will save your file so that you can find it again.
- Click *Save*.